### Guidance on how to search for a Temporary Event Notice on the register

To search for Temporary Event Notices (TENs) please carry out the following steps:

**For TENs currently in consultation:** Click applications and enter a keyword, reference number, postcode or single line of an address.

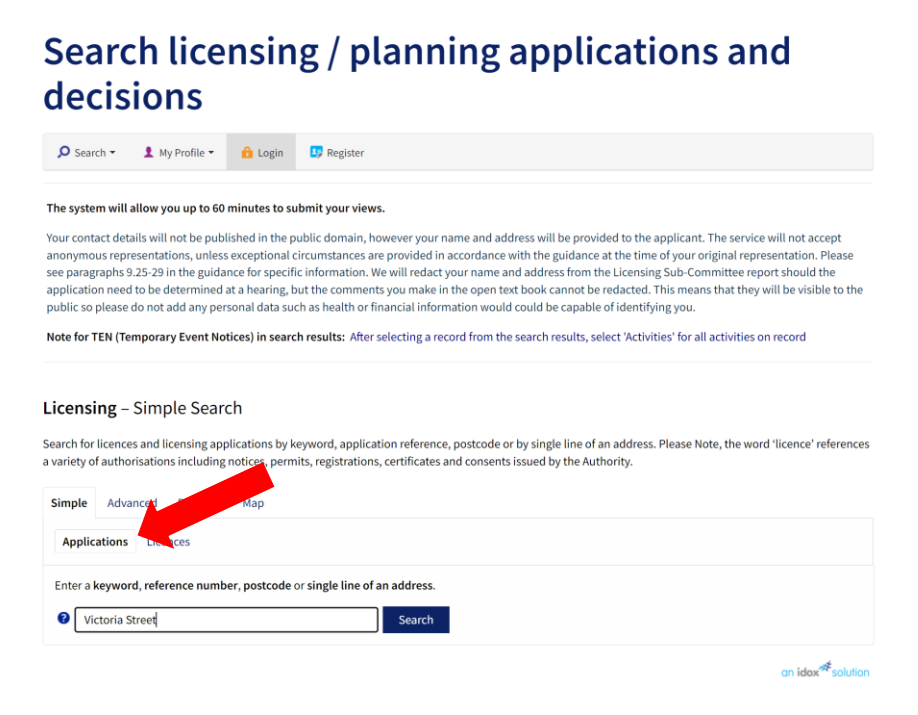

After selecting a record from the search results, select 'Activities' for all activities/timings on record.

Home > Planning, building and environmental regulations

#### decisions 🔎 Search 👻 👤 My Profile 👻 🔒 Login 🛛 🛂 Register Licensing - Activities Help with this page 23/03792/LITENP | TEN Personal Licence Holder | Pending Decision | 28 - 30 Lisle Street London WC2H 7BA Back to search results 🛨 Track 🛛 🖶 Print Details Summary Activities Activity Location Indoors/Outdoors Alcohol Consumed Capacity Time Period From То Sale by Retail of 05:00 AM Basement only Not Available Not Available 03:00 AM Not Available 160 Alcohol Regulated Basement only Not Available 160 Not Available 03:00 AM 05:00 AM Not Available Entertainment Late Night Basement only Not Available Not Available 160 Not Available 03:00 AM 05:00 AM Refreshment an idox<sup>#</sup>solution

Search licensing / planning applications and

**For determined TENs:** Click licences and enter a keyword, reference number, postcode or single line of an address.

## Search licensing / planning applications and decisions

| ₽ Se                                              | arch 👻 🔰                                                                           | My Profile 👻                                                                        | 🔒 Login                                                                                | 🧦 Register                                                                                           |                                                                                        |                                                                     |                                                                               |                                                                             |                                                                            |                                                               |                                                             |                                                         |
|---------------------------------------------------|------------------------------------------------------------------------------------|-------------------------------------------------------------------------------------|----------------------------------------------------------------------------------------|----------------------------------------------------------------------------------------------------|----------------------------------------------------------------------------------------|---------------------------------------------------------------------|-------------------------------------------------------------------------------|-----------------------------------------------------------------------------|----------------------------------------------------------------------------|---------------------------------------------------------------|-------------------------------------------------------------|---------------------------------------------------------|
| he sys                                            | tem will allo                                                                      | w you up to                                                                         | 60 minutes to                                                                          | submit your view                                                                                     | /5.                                                                                    |                                                                     |                                                                               |                                                                             |                                                                            |                                                               |                                                             |                                                         |
| our cor<br>nonym<br>ee para<br>pplicat<br>ublic s | ntact details<br>nous represer<br>agraphs 9.25-<br>tion need to l<br>o please do r | will not be pu<br>ntations, unlo<br>-29 in the gui<br>be determine<br>not add any p | blished in the<br>ess exceptiona<br>dance for spec<br>d at a hearing<br>ersonal data s | public domain, h<br>l circumstances a<br>ific information. V<br>but the commen<br>uch as health or f | owever your r<br>re provided in<br>Ve will redact<br>ts you make ir<br>inancial inforr | name and a<br>accordance<br>your name<br>n the open t<br>mation wou | ddress will be<br>with the gu<br>and address<br>ext book can<br>ld could be c | e provided t<br>idance at th<br>from the Lio<br>not be reda<br>apable of id | o the applic<br>e time of yo<br>ensing Sub<br>cted. This m<br>entifying yo | ant. The se<br>ur original<br>Committee<br>leans that t<br>u. | rvice will no<br>representat<br>e report sho<br>hey will be | ot accept<br>tion. Please<br>ould the<br>visible to the |
| ote fo                                            | r TEN (Temp                                                                        | orary Event I                                                                       | lotices) in sea                                                                        | rch results: After                                                                                   | selecting a re                                                                         | cord from th                                                        | ne search res                                                                 | ults, select                                                                | Activities' fo                                                             | or all activit                                                | ies on reco                                                 | rd                                                      |
| earch fo<br>variety<br>Simple                     | sing – Sil<br>or licences ar<br>of authorisa<br>e Advance                          | mple Sea<br>nd licensing a<br>ations includio<br>ed Propert                         | PPCN<br>pplications by<br>ng notices, per<br>y                                         | keyword, applica<br>mits, registration:                                                              | ation reference<br>s, certificates a                                                   | e, postcode<br>and consen                                           | or by single l<br>ts issued by t                                              | line of an ad<br>the Authorit                                               | dress. Pleas<br>/.                                                         | e Note, the                                                   | word 'licer                                                 | nce' reference                                          |
| Appl                                              | ications L                                                                         | icences                                                                             |                                                                                        |                                                                                                    |                                                                                        |                                                                     |                                                                               |                                                                             |                                                                            |                                                               |                                                             |                                                         |
| Entera                                            | a <b>keyword, r</b>                                                                | eference nur                                                                        | nber, postcod                                                                          | or single line of                                                                                    | an address.                                                                            | _                                                                   |                                                                               |                                                                             |                                                                            |                                                               |                                                             |                                                         |
| 8                                                 | Victoria Stree                                                                     | et                                                                                  |                                                                                        |                                                                                                    | Search                                                                                 |                                                                     |                                                                               |                                                                             |                                                                            |                                                               |                                                             |                                                         |
|                                                   |                                                                                    |                                                                                     |                                                                                        |                                                                                                    |                                                                                        |                                                                     |                                                                               |                                                                             |                                                                            |                                                               | 00                                                          | idox#solution                                           |

After selecting a record from the search results, select 'Activities' for all activities/timings on record.

# Search licensing / planning applications and decisions

| 🔎 Search 👻 💄 N                            | /ly Profile 👻 🔒 Lo                    | ogin 📴 Register        |                      |             |               |            |                    |
|-------------------------------------------|---------------------------------------|------------------------|----------------------|-------------|---------------|------------|--------------------|
| Licensing – Acti<br>23/02994/LITENP TEN   | <b>vities</b><br>Personal Licence Hol | lder   Current Licence | 5 Lisle Street Londo | on WC2H 7BG |               | <b>9</b> H | elp with this page |
| <ul> <li>Back to search result</li> </ul> | :S                                    |                        |                      |             |               | 🕇 Track    | 🖶 Print            |
| Details                                   |                                       |                        |                      |             |               |            |                    |
| Summary Activit                           | ties                                  |                        |                      |             |               |            |                    |
| Activity                                  | Location                              | Indoors/Outdoors       | Alcohol Consumed     | Capacity    | Time Period   | From       | То                 |
| Sale by Retail of<br>Alcohol              | Whole Premises                        | Not Available          | Not Available        | 268         | Not Available | 09:30 AM   | 11:00 AM           |
| Regulated<br>Entertainment                | Whole Premises                        | Not Available          | Not Available        | 268         | Not Available | 09:30 AM   | 11:00 AM           |
| Sale by Retail of<br>Alcohol              | Whole Premises                        | Not Available          | Not Available        | 268         | Not Available | 07:30 AM   | 11:00 AM           |
| Regulated<br>Entertainment                | Whole Premises                        | Not Available          | Not Available        | 268         | Not Available | 07:30 AM   | 11:00 AM           |
| Sale by Retail of<br>Alcohol              | Whole Premises                        | Not Available          | Not Available        | 268         | Not Available | 09:00 AM   | 12:00 PM           |
| Regulated<br>Entertainment                | Whole Premises                        | Not Available          | Not Available        | 268         | Not Available | 09:00 AM   | 12:00 PM           |

**To search for all TENs:** Enter LITENP (Personal Licence Holder) or LITENN (Non-Personal Licence Holder) into applications (TENs in consultation) or licences (determined TENs).

## Search licensing / planning applications and decisions

🔎 Search 👻 💄 My Profile 👻 🔒 Login 🛛 🛂 Register

### The system will allow you up to 60 minutes to submit your views.

Your contact details will not be published in the public domain, however your name and address will be provided to the applicant. The service will not accept anonymous representations, unless exceptional circumstances are provided in accordance with the guidance at the time of your original representation. Please see paragraphs 9.25-29 in the guidance for specific information. We will redact your name and address from the Licensing Sub-Committee report should the application need to be determined at a hearing, but the comments you make in the open text book cannot be redacted. This means that they will be visible to the public so please do not add any personal data such as health or financial information would could be capable of identifying you.

Note for TEN (Temporary Event Notices) in search results: After selecting a record from the search results, select 'Activities' for all activities on record

### Licensing - Simple Search

Search for licences and licensing applications by keyword, application reference, postcode or by single line of an address. Please Note, the word 'licence' references a variety of authorisations including notices, permits, registrations, certificates and consents issued by the Authority.

| Simple    | Advanced Property Map                                                                                                    |
|-----------|----------------------------------------------------------------------------------------------------|
| Applic    | Licences                                                                                                    |
| Enter a l | Keyword, reference and the standard standard s |

an idox<sup>#</sup>solution

### Search licensing / planning applications and decisions

🔎 Search 🔹 👤 My Profile 👻 🔒 Login 🛛 🛂 Register

### The system will allow you up to 60 minutes to submit your views.

Your contact details will not be published in the public domain, however your name and address will be provided to the applicant. The service will not accept anonymous representations, unless exceptional circumstances are provided in accordance with the guidance at the time of your original representation. Please see paragraphs 9.25-29 in the guidance for specific information. We will redact your name and address from the Licensing Sub-Committee report should the application need to be determined at a hearing, but the comments you make in the open text book cannot be redacted. This means that they will be visible to the public so please do not add any personal data such as health or financial information would could be capable of identifying you.

Note for TEN (Temporary Event Notices) in search results: After selecting a record from the search results, select 'Activities' for all activities on record

### Licensing - Simple Search

Search for licences and licensing applications by keyword, application reference, postcode or by single line of an address. Please Note, the word 'licence' references a variety of authorisations including notices, permits, registrations, certificates and consents issued by the Authority.

| Simple    | Advanced Property Map                                                                                                    |  |
|-----------|----------------------------------------------------------------------------------------------------|--|
| Applic    | ations Licences                                                                                                    |  |
| Enter a l | keyword, reference and the standard standard s<br>Search |  |

an idox<sup>#</sup>solution

After selecting a record from the search results, select 'Activities' for all activities/timings on record.

## Search licensing / planning applications and decisions

| 🔎 Search 👻 💄                                                   | My Profile 👻 🔒 Lo                               | ogin 🧦 Register        |                         |             |               |          |                     |
|----------------------------------------------------------------|-------------------------------------------------|------------------------|-------------------------|-------------|---------------|----------|---------------------|
| Licensing – Act<br>3/02994/LITENP   TEM<br>Back to search resu | <b>ivities</b><br>N Personal Licence Ho<br>Ilts | lder   Current Licence | e   5 Lisle Street Lond | on WC2H 7BG |               | 😮 H      | Help with this page |
| Details                                                        |                                                 |                        |                         |             |               |          |                     |
| Summary Activ                                                  | vities                                          |                        |                         |             |               |          |                     |
| Activity                                                       | Location                                        | Indoors/Outdoors       | Alcohol Consumed        | Capacity    | Time Period   | From     | То                  |
| Sale by Retail of<br>Alcohol                                   | Whole Premises                                  | Not Available          | Not Available           | 268         | Not Available | 09:30 AM | 11:00 AM            |
| Regulated<br>Entertainment                                     | Whole Premises                                  | Not Available          | Not Available           | 268         | Not Available | 09:30 AM | 11:00 AM            |
| Sale by Retail of<br>Alcohol                                   | Whole Premises                                  | Not Available          | Not Available           | 268         | Not Available | 07:30 AM | 11:00 AM            |
| Regulated<br>Entertainment                                     | Whole Premises                                  | Not Available          | Not Available           | 268         | Not Available | 07:30 AM | 11:00 AM            |
| Sale by Retail of<br>Alcohol                                   | Whole Premises                                  | Not Available          | Not Available           | 268         | Not Available | 09:00 AM | 12:00 PM            |
| Regulated<br>Entertainment                                     | Whole Premises                                  | Not Available          | Not Available           | 268         | Not Available | 09:00 AM | 12:00 PM            |